| Implementation Report (IGJ)                | 1 |
|--------------------------------------------|---|
| Workflow                                   | 2 |
| Documents                                  | 4 |
| Document Types                             | 4 |
| Commission/ARES reference                  | 4 |
| Hiding Attachments Uploaded from ARES      | 6 |
| Action Options                             | 7 |
| Non-Admit                                  | 9 |
| Attach Non-Admissibility Letter1           | 0 |
| Admit 1                                    | 2 |
| Attach Admissibility Letter1               | 3 |
| Return for modification1                   | 5 |
| Attach Official Observations Document1     | 5 |
| Accept decision1                           | 7 |
| Attach Acceptance Letter 1                 | 8 |
| Acknowledge 1                              | 9 |
| Acknowledge with comments                  | 0 |
| Attach Acknowledgement Comments Document 2 | 1 |
| Technical Return on Performance Review 2   | 2 |
| Attach Official Observations Document 2    | 3 |
| Allow Request for Technical Return         | 5 |
| Return for Modification on Indicators 2    | 6 |
| Attach Official Observations Document 2    | 6 |
| Reopen the Implementation Report 2         | 8 |

# Implementation Report (IGJ)

#### **PURPOSE OF THIS FUNCTIONALITY**

This document describes the different steps and action options at the level of the Commission for the Annual and Final Implementation Report (AIR) as required by **Article 111** of the CPR Regulation and more specifically those related under the Investment for Growth and Jobs Goal (IGJ).

The deadline for submission is 30th April 2015 for the YEI Report. From 2016, the AIRs are to be submitted by 31 May until 2023. Thus, the last Annual Implementation Report is the 2022 one. For the reports submitted in 2017 and 2019, deadline shall be 30<sup>th</sup> of June. For the Final Implementation Report, the deadline for submission is 15<sup>th</sup> of February 2025 or 1<sup>st</sup> of March 2025 in exceptional cases

#### **CONCERNED FUNDS**

ESF, ERDF, CF, YEI

#### USER ROLES AND PERMISSIONS NEEDED

You are an identified user in SFC2014 and you have the role of EC Operational Agent (ECOA)

#### **BEFORE YOU START, CHECK THAT...**

The Implementation Report has been sent to the Commission: The status is set to 'SENT'.

## Workflow

This section shows the lifecycle to create and manage the Implementation Report (IGJ). Click <u>here</u> to see the AIR IGJ workflow diagram in high resolution.

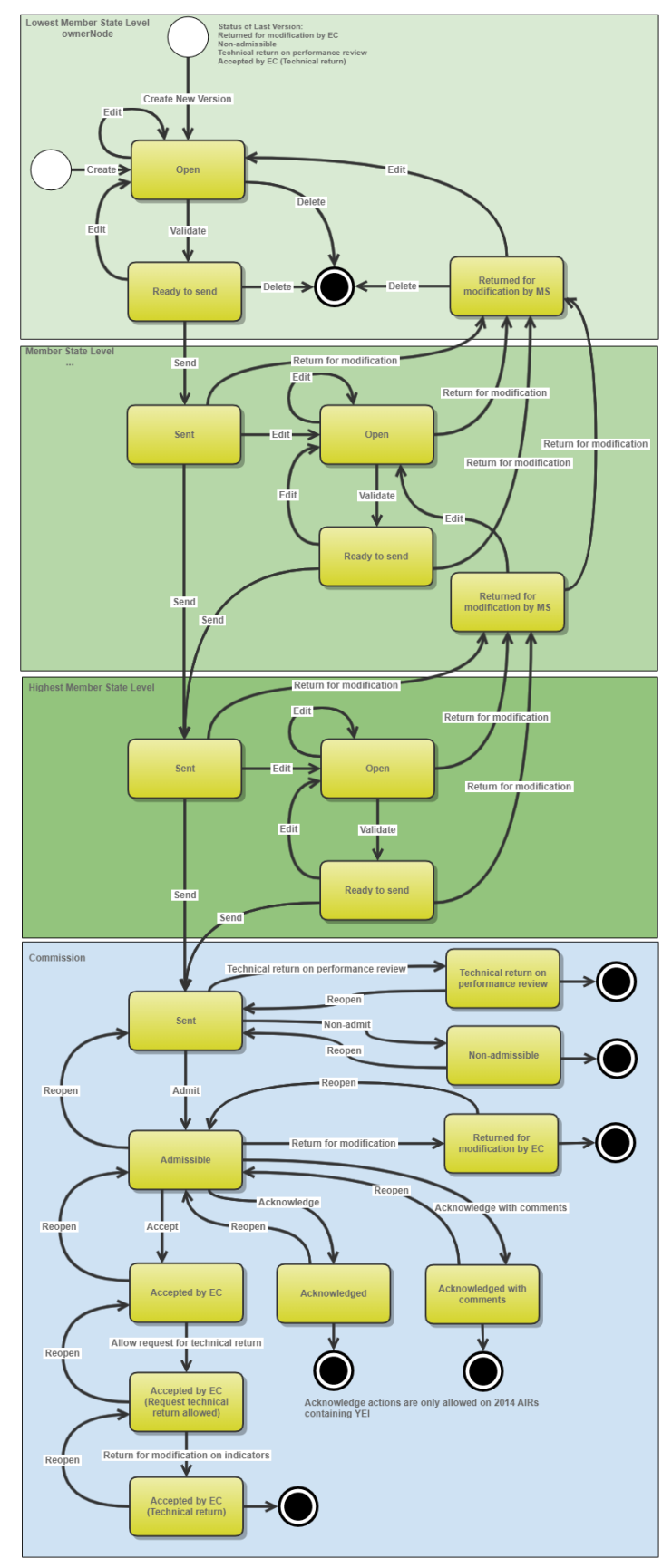

## Implementation Report State Diagram

## Documents

## **Document Types**

The following document types will be foreseen:

| Description                           | Internal Code | Direction  | Integral | System | Required |
|---------------------------------------|---------------|------------|----------|--------|----------|
| Official Commission's<br>Observations | IR.OCO        | EC2MS      | х        |        | Х        |
| EC Acceptance Letter                  | IR.ACC        | EC2MS      | х        |        |          |
| EC Acknowledgment<br>comments         | IR.AWC        | EC2MS      | х        |        |          |
| EC Admissibility Letter               | IR.ADM        | EC2MS      | х        |        |          |
| EC non-Admissibility Letter           | IR.NAD        | EC2MS      | х        |        | Х        |
| Other Commission<br>Document          | IR.OC         | EC2MS      |          |        |          |
| Other Commission Internal<br>Document | IR.OI         | ECInternal |          |        |          |
| Acknowledgment of Receipt             | ACK.IRSNT     | EC2MS      |          | Х      | х        |

## Commission/ARES reference

As a Commission user you can <u>import your document directly from ARES to be uploaded in SFC2014</u> by entering the ARES reference number in the **Commission Reference** field (in the documents section). The ARES number will be immediately validated.

| Document details                                                |                                                                                  |               |                               | □ ×              |
|-----------------------------------------------------------------|----------------------------------------------------------------------------------|---------------|-------------------------------|------------------|
| Decument to a t                                                 | Informal Commissionia sharessting                                                |               |                               | 🎒 Not yet sent   |
| Document type "                                                 | Informal Commission's observations                                               |               |                               |                  |
| Title *                                                         |                                                                                  | (2)           |                               |                  |
| Document date *                                                 | 3                                                                                |               |                               |                  |
| Local reference                                                 |                                                                                  |               |                               |                  |
| Commission reference                                            | ARES(2014)47732                                                                  |               |                               |                  |
| Attached files                                                  |                                                                                  |               |                               |                  |
| TITLE                                                           |                                                                                  | LANGUAGE      | FILENAME                      |                  |
| 911506.911508 ACK.F<br>2014DE65ISNP001 1.<br>Programme_Acknowle | PRGSNT Programme Acknowledgement<br>0 de-<br>edgement_2014DE65ISNP001_1_0_de.pdf | German        | 911506.911508 ACK.PRGSNT Prog | ramme Acknowled( |
| •                                                               |                                                                                  |               |                               | ÷.               |
|                                                                 |                                                                                  |               |                               |                  |
|                                                                 |                                                                                  |               | 5                             |                  |
|                                                                 | 🕲 Update 😭 Up                                                                    | date & sentre |                               |                  |
|                                                                 |                                                                                  |               |                               | 1                |

- **1.** Enter the following information:
- (1) Choose the *Document type* (if applicable)
- (2) Enter the *Title*
- (3) Enter the *Document Date*
- (4) Enter the *Commission Reference* ARES number

The system will detect the document(s) from ARES and the attachments will be automatically uploaded

(5) Click <u>Yes</u> to confirm the action

|        | If you get an "invalid ARES number" (the number cannot be found in ARES), check the ARES number has been entered correctly: <u>Ares(2015)+digits</u> with no space.                                                                 |
|--------|----------------------------------------------------------------------------------------------------|
| Remark | If the ARES reference has been entered correctly, then check that the Document has been filed correctly in ARES.                                                                                                    |
|        | If the problem persists, please provide us with the document ARES number, the 'type' of document you are trying to upload in SFC2014, and the CCI of the Programme. We can then verify if there is a problem with the registration. |

## Hiding Attachments Uploaded from ARES

Attachments can also be hidden once the Commission Documents have been imported from ARES, so that the receiver will not be able to view them:

| Attached | l files  |                                                                                                    |              |
|----------|----------|----------------------------------------------------------------------------------------------------|--------------|
|          | LANGUAGE | FILENAME                                                                                            | HIDE CONTENT |
|          | German   | 877616.877618 SNP.PRGSNT Programme Snapshot 2014DE05M9OP001 1.0 de-Programme Snapshot 2014DE05M9OP0 |              |
|          | English  | 875368.875370 PRG.EEVA e-admin 1.xps                                                                |              |
| 4        |          |                                                                                                    | ν3 ►         |

2. Scroll right (1) and select the HIDE CONTENT option (2) and click on Update (3) to hide the attached file

| Remark | If the ARES document <b>has already been sent</b> it cannot be deleted, but the sender can decide to hide the content for the Member State in case of an erroneous and/or accidental send. |
|--------|----------------------------------------------------------------------------------------------------|
|        | The ARES document must be a non-integral document.                                                                                                    |

In the Documents Section (under the 'General' Section) select a row (1) of a previously sent ARES document and click on the EDIT button (2):

#### GENERAL

Documents annexed

0

| TITLE                                                     | DOCUMENT TYPE                   | DOCUMENT DATE | LOC |
|-----------------------------------------------------------|---------------------------------|---------------|-----|
| Jährlicher Kontrollbericht                                | Annual control report           | 23-Dec-2016   |     |
| Control report Snapshot of data before send 881<br>2015.0 | Snapshot of data before<br>send | 23-Dec-2016   |     |
| Control report Acknowledgement of receipt 881 2015.0      | Acknowledgement of receipt      | 23-Dec-2016   |     |
| Clarifications 1                                          | EC request for clarifications   | 23-May-2017   |     |
|                                                           |                                 |               | >   |

4. Select the **HIDE CONTENT** option and click on <u>Update</u> to hide the ARES document.

#### Attached files

| TITLE          | LANGUAGE | FILENAME   | HIDE CONTENT |
|----------------|----------|------------|--------------|
| Clarifications | English  | Report.doc |              |
|                |          |            | (m)          |

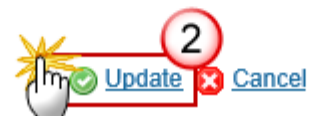

# **Action Options**

- 1. Login to https://webgate.ec.europa.eu/sfc2014/frontoffice/ui
- 2. To access into the ANNUAL IMPLEMENTATION REPORT (IGJ) section, first click on the MONITORING link (1) in the menu and then on the Annual Implementation Report (IGJ) link (2).

|                    |                | SHARE<br>COMM     | D FUND MANAGEMENT                       |
|--------------------|----------------|-------------------|-----------------------------------------|
| Europea<br>Commis  | an<br>Ision    | Period 20         | 14-2020 (SFC2014)                       |
| European Commiss   | ion » SFC » SF | C2014-FO » Monito | ring » Implementation report (IGJ)      |
| Strategic planning | Programming    | Application (EGF) | Commission decision Monitoring          |
| Search             |                |                   | Implementation report (IGJ)             |
|                    |                |                   | Bi-annual indicator data prov n (EAFRD) |
| CCI                |                |                   | Monitoring committee                    |
| Version            |                |                   | Annual review meeting                   |
| Work version       |                |                   | ESF monitoring FAQ                      |
| Title              |                |                   |                                         |

3. Choose the Implementation Report version you want from the list in the search screen (1) and click on Show Implementation report link (2)

| European Commission   | SFC » SFC                            | 2014-FO » Monito                         | ring » Imple           | mentation re   | port (IGJ)      |           |             |             |                                 |                                 |
|-----------------------|--------------------------------------|------------------------------------------|------------------------|----------------|-----------------|-----------|-------------|-------------|---------------------------------|---------------------------------|
| Strategic planning Ap | plication (EGF                       | ) Programming                            | Monitoring             | Execution      | Audit E         | valuatior | n Closure   | Anti-frau   | ud Utilities                    |                                 |
| Search                |                                      |                                          |                        |                |                 |           |             |             |                                 |                                 |
| CCI                   |                                      |                                          |                        |                | Sta             | tus       |             |             | T                               |                                 |
| Version               |                                      |                                          |                        |                | Previous no     | ode       |             |             |                                 |                                 |
| Work version          |                                      |                                          |                        |                | Current no      | ode       |             |             |                                 |                                 |
| Title                 |                                      |                                          |                        |                | ]               |           |             |             |                                 |                                 |
| Search Search         | Clear<br>2<br>tion report<br>VERSION | Export to excel                          |                        |                |                 |           | STATUS      | PRE         |                                 | CURRENT NODE                    |
| 2014RO05M9OP001       | 2014.0                               | Program Operation                        | onal Capital U         | Jman           |                 |           | Ready to se | end Ron     | nânia                           | România                         |
| 2014IT05M9OP001       | 2014.0                               | PON Iniziativa Oc                        | cupazione G            | iovani         |                 |           | Open        | PON         | N OCCUPAZIONE<br>VANI           | PON OCCUPAZIO                   |
| 2014ES05M9OP001       | 2014.0                               | PO FSE 2014 EM                           | IPLEO JUVEN            | NIL            |                 |           | Open        | Esp         | aña                             | España                          |
| 2014PL05M9OP001       | 2014.0                               | Program Operacy                          | /jny "Wiedza I         | Edukacja Ro:   | zwój" (PO W     | ER)       | Open        | PO<br>Roz   | Wiedza Edukacja<br>wój          | PO Wiedza Edukad                |
| 2014LV16MAOP001       | 2014.0                               | Izaugsme un nod                          | arbinātība             |                |                 |           | Sent        | A Lat       | /ija                            | European Commis                 |
| 2014SE05M9OP001       | 2014.0                               | Nationellt socialfo<br>sysselsättning 20 | ondsprogram<br>14-2020 | för investerin | ig för tillväxt | och       | Sent        | Swe         | eden                            | European Commis                 |
| 2014GR05M9OP001       | 2014.0                               | Ανάπτυξη Ανθρώ<br>Μάθηση                 | πινου Δυναμι           | κού, Εκπαίδε   | υση και Δια     | Biou      | Open        | Gre<br>reso | ece (Human<br>burce, Education) | Greece (Human res<br>Education) |

A number of Action Options are available.

Г

| Remark        | The Final Implementation Report doesn't have an admit/non-admit step, so the 'accept' and the 'return for modification' action will be also available on the <b>'SENT'</b> status at the level |
|---------------|----------------------------------------------------------------------------------------------------|
| <b>NEWGAN</b> | (node) of the European Commission.                                                                                                    |

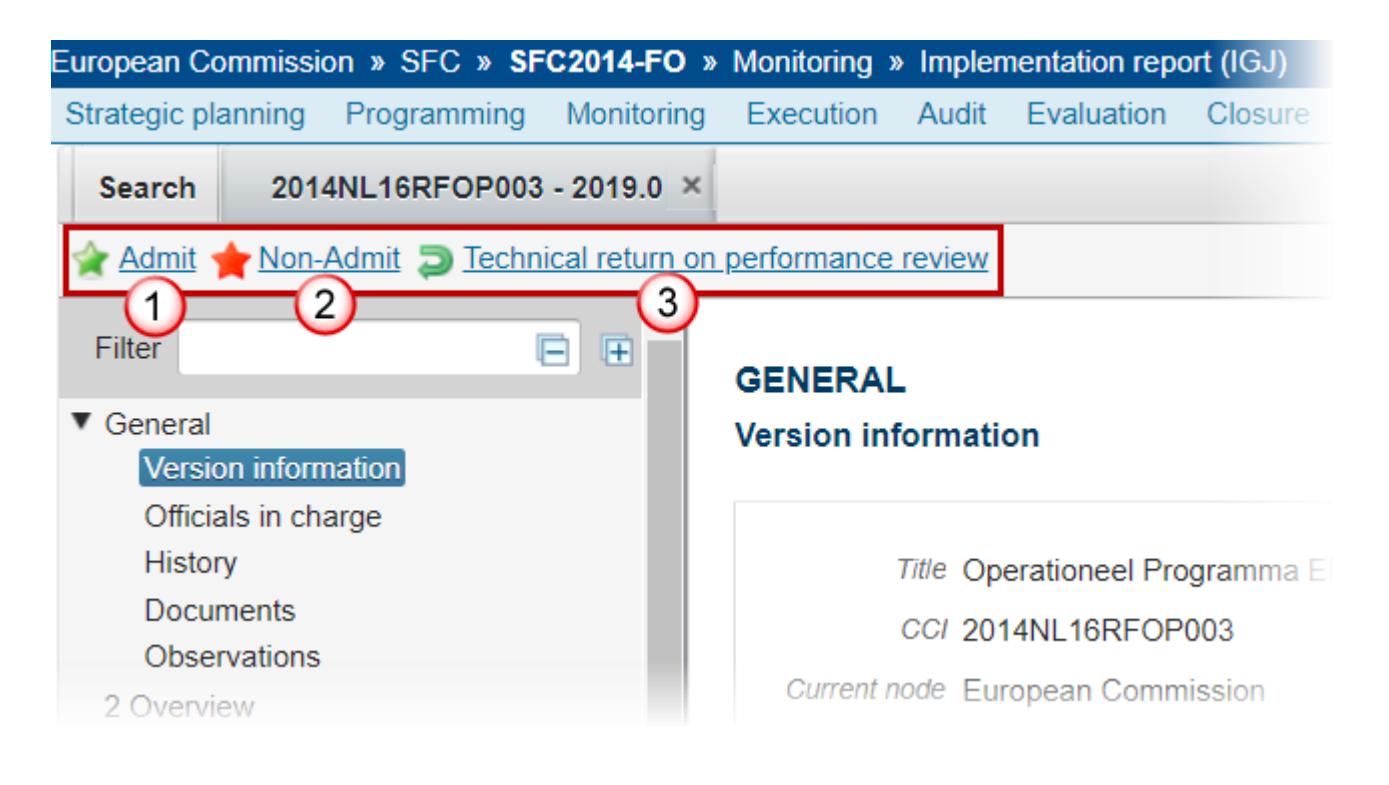

- (1) <u>Admit</u>
- (2) Non-Admit
- (3) Technical return on performance review

## Non-Admit

|        | The Final Implementation Report doesn't have a non-admit step, so the 'accept' and the                  |
|--------|----------------------------------------------------------------------------------------------------|
| REMARK | 'return for modification' action will be also available on the <b>'SENT'</b> status at the level (node) |
|        | of the European Commission.                                                                             |

An EC Operational Agent with Update access is allowed to mark an Implementation Report version sent by the MS as non-admissible. The Implementation report is in status **'SENT'** at the level of the Commission

1. Click on the <u>Non-Admit</u> link.

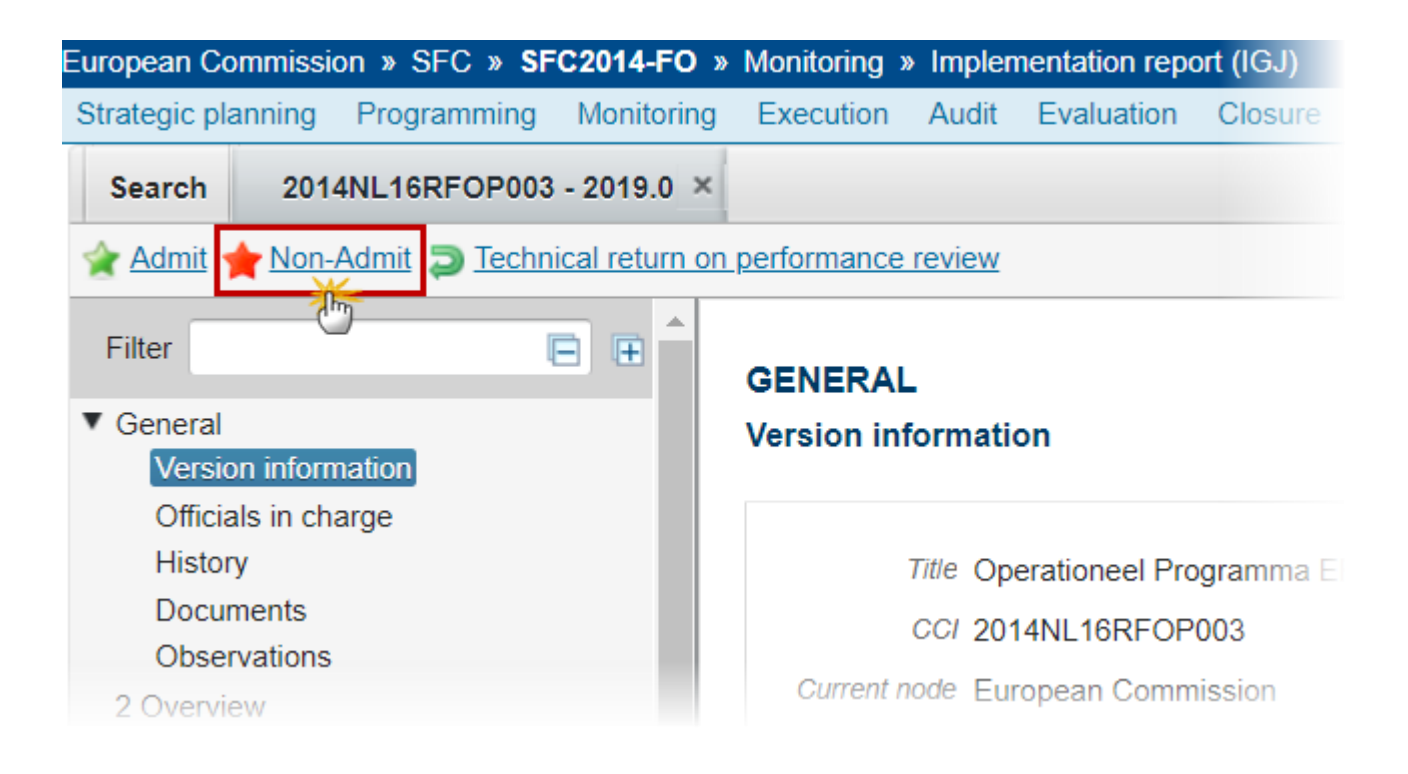

The system will ask you to confirm the action.

During the non-admit action the EC User **must** add a document "**EC non-Admissibility Letter**" with attachments that will be send together with the non-admit action to the Member State.

This can be done either by using the Commission Reference ARES number OR by manually uploading the documents.

Attach Non-Admissibility Letter

After clicking on the Non-Admit link the confirmation screen appears:

#### Admit

#### Version 2014.0

Title \* Austria - ERDF,CF,ESF,YEI - OP Test1 (sj)

| Title                                 | Non-Admissible  | 1 |             |                         |
|---------------------------------------|-----------------|---|-------------|-------------------------|
| Document date                         | 2               | ) |             |                         |
| Local reference                       |                 |   |             |                         |
| Commission reference                  |                 | 3 |             |                         |
| Attached files                        |                 |   |             |                         |
|                                       | LANGUAGE        |   | FILENAME    |                         |
| Admissibility Le                      | etter 5 English |   | -6 port.doc | Select file to upload 7 |
| · · · · · · · · · · · · · · · · · · · |                 |   | 13          |                         |

Do you really want to admit this implementation report version?

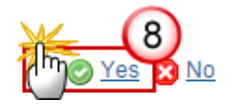

- 2. Enter the following information:
- (1) Enter the *Title*
- (2) Select the document date
- (3) Enter the Commission Reference ARES number

The system will detect the document(s) from ARES and the attachments will be automatically uploaded

- OR (to manually upload attachments):
- (4) Click on the Add button 💿 to add the documents
- (5) Enter the *Title*
- (6) Enter the Language
- (7) Select the *file to upload* from your PC
- (8) Click Yes to confirm the action and send the Non-Admissibility Letter

On success, the Implementation Report version status was set to 'NON-ADMISSIBLE'.

# Admit

| Remark | The Final Implementation Report doesn't have an admit step, so the 'accept' and the 'return for modification' action will be also available on the <b>'SENT'</b> status at the level (node) of the |
|--------|----------------------------------------------------------------------------------------------------|
|        | European Commission.                                                                                                    |

An EC User with Update access is allowed to admit an Implementation Report version **SENT** by the Member State.

#### **1.** Click on the <u>Admit</u> link:

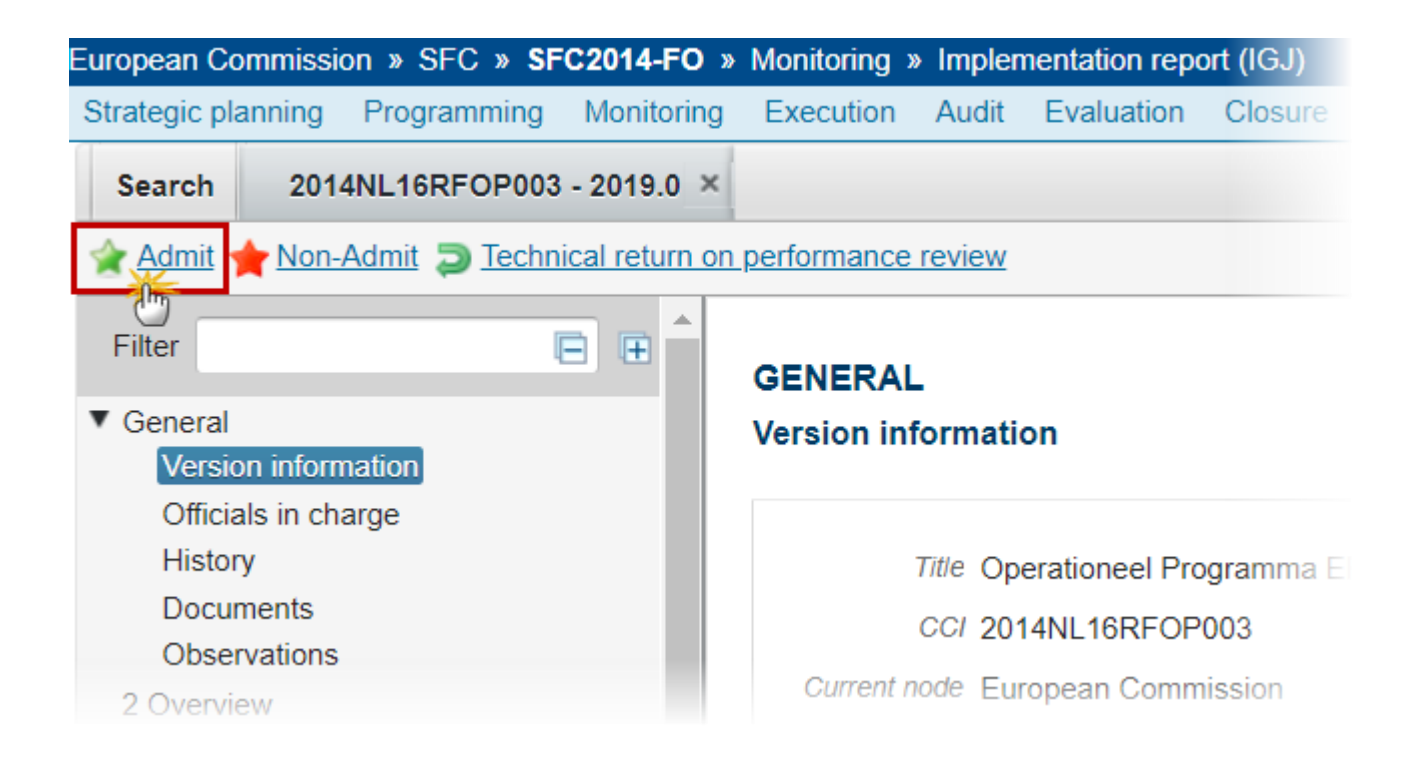

The system will ask you to confirm the action.

During admit the EC User can **optionally** add a document "EC Admissibility Letter " with attachments that will be send together with the admit action to the Member State.

This can be done either by using the Commission Reference ARES number OR by manually uploading the documents.

## Attach Admissibility Letter

After clicking on the Admit link the confirmation screen appears:

| Admit                   |                            |              | ×                         |
|-------------------------|----------------------------|--------------|---------------------------|
| CC/ 2014AT05MAO         | P003                       |              |                           |
| Version 2014.0          |                            |              |                           |
| Title * Austria - ERDF, | CF,ESF,YEI - OP Test1 (sj) |              |                           |
|                         |                            |              |                           |
| Title                   | Admit (1)                  |              |                           |
| Document date           | 2                          |              |                           |
| Local reference         |                            |              |                           |
| Commission reference    | 3                          |              |                           |
| Attached files          | _                          |              |                           |
|                         | LANGUAGE                   | FILENAME     |                           |
| Admissibility Le        |                            | -(6)port.doc | Select file to upload (7) |
|                         |                            |              |                           |

Do you really want to admit this implementation report version?

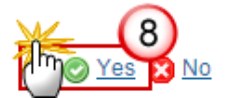

- 2. Enter the following information:
- (1) Enter the *Title*
- (2) Select the document date
- (3) Enter the Commission Reference ARES number

The system will detect the document(s) from ARES and the attachments will be automatically uploaded

OR (to manually upload attachments):

- (4) Click on the Add button 💿 to add the documents
- (5) Enter the *Title*
- (6) Enter the Language
- (7) Select the *file to upload* from your PC

(8) Click Yes to confirm the action and send the Admissibility Letter

The status will be 'ADMISSIBLE'.

A number of Action Options are available after the admissibility action:

**Return for modification** 

Re-open

Accept

**Acknowledge** 

Acknowledge with comments

| European Commission » SFC » SFC20    | )14-FO » Monito     | oring » Implem  | nentation report (IGJ)                                                                                                    |              |
|--------------------------------------|---------------------|-----------------|----------------------------------------------------------------------------------------------------|--------------|
| Strategic planning Application (EGF) | Programming         | Monitoring      | Commission decision                                                                                                    | Execution    |
| Search 2014IE05M9OP001 - 20          | 14.2 ×              |                 |                                                                                                    |              |
| Seturn for modification Second       | n 🚖 <u>Accept</u> 📎 | Acknowledge     | Note: Note: | mments       |
| (1) (2)                              | (3)                 | (4)             | (5)                                                                                                    |              |
|                                      | GENERAL             | $\mathbf{\cup}$ | $\mathbf{\vee}$                                                                                                    |              |
| ▼ General                            | Version inform      | ation           |                                                                                                    |              |
| Version information                  |                     |                 |                                                                                                    |              |
| Officials in charge                  |                     |                 |                                                                                                    |              |
| History                              | Title               | ESF Programm    | ne for Employability Inclu                                                                                                    | sion and L   |
| Documents                            | CCI                 | 2014IE05M9OF    | 001 Implementation rep                                                                                                    | oort version |
| Observations                         | Current node        | European        |                                                                                                    | Status       |
| 2 Overview                           | Sanonenous          | Commission      |                                                                                                    | Otoros       |

## **Return for modification**

An EC Operational Agent with Update access can return an Implementation Report IGJ version containing missing elements or found incorrect. The AIR has been **SENT** to the Commission and has a status '**ADMISSIBLE**' when at the level of the Commission. This means it has been previously admitted by the EC.

- European Commission » SFC » SFC2014-FO » Monitoring » Implementation report (IGJ) Strategic planning Application (EGF) Programming Monitoring Commission decision Executio Search 2014IE05M9OP001 - 2014.2 × 🔁 Return for modification 🔊 Re-open 🖕 Accept 📎 Acknowledge 📎 Acknowledge with comments Filter GENERAL General Version information Version information Officials in charge History Title ESF Programme for Employability Inclusion and Li Documents CCI 2014IE05M9OP001 Implementation report version Observations Current node European 2 Overview Commission
- 1. Click on the <u>Return for modification</u> link:

The system will ask you to confirm the action.

During return the EC User <u>must</u> add a document "Official Commission's Observations" (IR.OCO) with attachments that will be sent together with the return action to the Member State.

This can be done either by using the Commission Reference ARES number OR by manually uploading the documents.

## **Attach Official Observations Document**

After clicking on the <u>Return</u> link the confirmation screen appears:

| Return for modification by commission                           | ×  |
|-----------------------------------------------------------------|----|
| CC/ 2014AT05MAOP003                                             |    |
| Version 2014.0                                                  |    |
| Title * Austria - ERDF,CF,ESF,YEI - OP Test1 (sj)               |    |
| Reason for return* Reason                                       |    |
| Title (2)                                                       | ٦  |
| Document date                                                   |    |
| Local reference                                                 |    |
| Commission reference                                            |    |
| Attached files                                                  |    |
| Image: Select file to upload       Image: Select file to upload | 3) |

Do you really want to return this implementation report version?

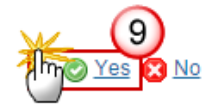

- **2.** Enter the following information:
- (1) Enter the Reason for Return
- (2) Enter the *Title*
- (3) Select *the document date*
- (4) Enter the *Commission Reference* ARES number

The system will detect the document(s) from ARES and the attachments will be automatically uploaded

- OR (to manually upload attachments):
- (5) Click on the Add button 💿 to add the documents
- (6) Enter the *Title*
- (7) Enter the *Language*
- (8) Select the *file to upload* from your PC

(9) Click <u>Yes</u> to confirm the action and send the return for modification documents to the Member State.

On success, the Implementation Report version has been set in status 'RETURNED FOR MODIFICATION BY EC'.

## **Accept decision**

An EC Operational Agent with Update access is allowed to Accept the decision of an Implementation Report version. This action can occur when an EC User wants to accept an Implementation Report previously put in status 'ADMISSIBLE'.

**1.** Click on the <u>Accept decision</u> link:

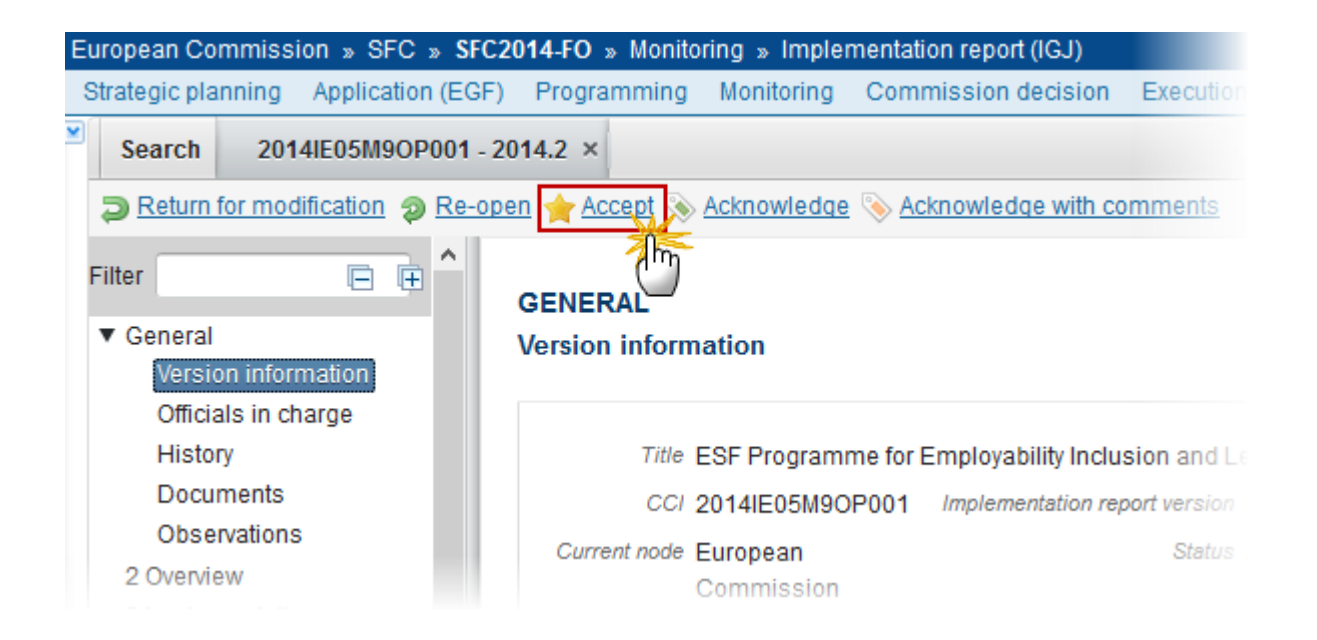

The system will ask you to confirm the action.

During accept the EC User can optionally add a document "**EC Acceptance Letter**" with attachments that will be send together with the accept action to the Member State.

This can be done either by using the Commission Reference ARES number OR by manually uploading the documents.

## Attach Acceptance Letter

After clicking on the <u>Accept Decision</u> link the confirmation screen appears:

| Accept                  |                            |             | ×                         |
|-------------------------|----------------------------|-------------|---------------------------|
| CC/ 2014AT05MAO         | P003                       |             |                           |
| Version 2014.0          |                            |             |                           |
| Title * Austria - ERDF, | CF,ESF,YEI - OP Test1 (sj) |             |                           |
|                         |                            |             |                           |
| Title                   | Accept (1)                 |             |                           |
| Document date           |                            |             |                           |
| Local reference         |                            |             |                           |
| Commission reference    | 3                          |             |                           |
| Attached files          | _                          |             |                           |
|                         | LANGUAGE                   | FILENAME    |                           |
| Accept                  | 5 English                  | -6 port.doc | Select file to upload (7) |
|                         |                            | 14          |                           |

Do you really want to accept this implementation report version?

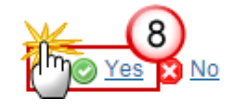

- **2.** Enter the following information:
- (1) Enter the *Title*
- (2) Select *the document date*
- (3) Enter the *Commission Reference* ARES number

The system will detect the document(s) from ARES and the attachments will be automatically uploaded

- OR (to manually upload attachments):
- (4) Click on the Add button 💿 to add the documents
- (5) Enter the *Title*

- (6) Enter the Language
- (7) Select the *file to upload* from your PC

(8) Click Yes to confirm the action and send the Acceptance Letter

On success, the AIR is accepted and its status is set to 'ACCEPTED BY EC'.

## Acknowledge

An EC User with Update access can acknowledge <u>an admissible 2014</u> Implementation Report IGJ version <u>containing YEI</u>. The AIR has been **SENT** to the Commission and it is status is set to **'ADMISSIBLE'**.

1. Click on the <u>Acknowledge</u> link:

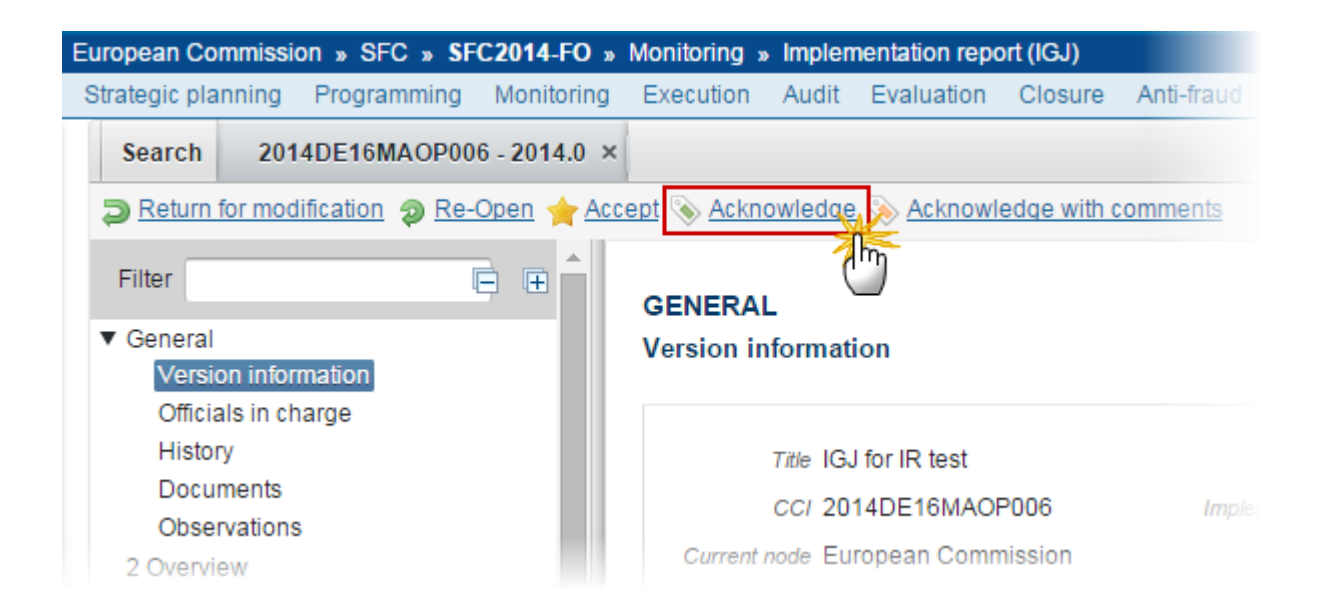

The system will ask you to confirm the action:

#### Acknowledge

CCI 2014DE05YEOP002 Version 2014.0 Title \* YEI for IR Status Admissible

Do you really want to acknowledge this implementation report version?

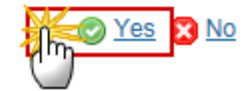

2. Click Yes to confirm or No to return to the AIR

On success, the Implementation Report version status was set to 'ACKNOWLEDGED'.

# Acknowledge with comments

An EC User with Update access can acknowledge including some comments <u>an admissible 2014</u> Implementation Report IGJ version <u>containing YEI</u>. The AIR has been **SENT** to the Commission and it is status is set to **'ADMISSIBLE'**.

1. Click on the <u>Acknowledge with comments</u> link:

| European Commission » SFC » SFC2014-FO » Monitoring » Implementation report (IGJ) |                                                    |  |  |  |  |  |
|-----------------------------------------------------------------------------------|----------------------------------------------------|--|--|--|--|--|
| Strategic planning Programming Monitor                                            | ring Execution Audit Evaluation Closure Anti-fraud |  |  |  |  |  |
| Search 2014DE16MAOP006 - 2014.                                                    | 0 ×                                                |  |  |  |  |  |
| Return for modification<br>Re-Open                                                | Accept 🗞 Acknowledge 📎 Acknowledge with comments   |  |  |  |  |  |
| Filter                                                                            | GENERAL                                            |  |  |  |  |  |
| ▼ General<br>Version information                                                  | Version information                                |  |  |  |  |  |
| Officials in charge<br>History                                                    | Title IGJ for IR test                              |  |  |  |  |  |
| Documents                                                                         | CCI 2014DE16MAOP006 Impler                         |  |  |  |  |  |
| 2 Overview                                                                        | Current node European Commission                   |  |  |  |  |  |

The system will ask you to confirm the action.

During acknowledge with comments the EC User can add a document "**EC Acknowledgement comments**" with attachments that that will be send together with the acknowledge with comments action to the Member State.

This can be done either by using the Commission Reference ARES number OR by manually uploading the documents.

## Attach Acknowledgement Comments Document

After clicking on the <u>Acknowledge with comments</u> link the confirmation screen appears:

#### Acknowledge with comments

| CC/ 2014AT05MAOP0 | 03 |
|-------------------|----|
|-------------------|----|

#### Version 2014.0

Title \* Austria - ERDF,CF,ESF,YEI - OP Test1 (sj)

| Title                | Acknowledge                               |       |
|----------------------|-------------------------------------------|-------|
| Document date        |                                           |       |
| Local reference      |                                           |       |
| Commission reference | 3                                         |       |
| Attached files       |                                           |       |
|                      | LANGUAGE FILENAME                         |       |
| Acknowledge          | 5 English 6 port.doc Select file to uploa | d (7) |

Do you really want to acknowledge with comments this implementation report version?

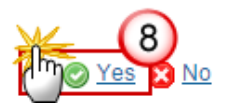

- 2. Enter the following information:
- (1) Enter the *Title*
- (2) Select the *document date*
- (3) Click on the Add button 😳 to add the Acknowledge documents
- (4) Enter the document *Title*
- (5) Enter the document Language
- (6) Select the file from your PC
- (7) Click <u>Yes</u> to confirm the action and send the Acknowledge with comments documents.

On success, the Implementation Report version status was set to 'ACKNOWLEDGED WITH COMMENTS'.

## **Technical Return on Performance Review**

An EC User with Operational Agent Update access can return the IR version sent by the MS/Region for technical reasons on the Performance Review that needs to be modified.

The EC Agent has selected an Implementation Report version that has been checked for technical problems related to the performance review and currently has a status **'SENT'** when at the level of the Commission.

| European Commission » SFC » SFC2014-FO » Monitoring » Implementation report (IGJ) |                                |                       |             |                     |                |                 |
|-----------------------------------------------------------------------------------|--------------------------------|-----------------------|-------------|---------------------|----------------|-----------------|
| Strategic planning                                                                | g Programming                  | Monitoring            | Execution   | Audit               | Evaluation     | Closure         |
| Search 20                                                                         | 014NL16RFOP003                 | - 2019.0 ×            |             |                     |                |                 |
| 襘 Admit 🔶 No                                                                      | on-Admit <b>ə</b> <u>Techn</u> | <u>ical return on</u> | performance | <u>review</u>       |                |                 |
| Filter                                                                            | [                              |                       | CENERAL     |                     |                |                 |
| General<br>Version info                                                           | ormation                       |                       | Version inf | formatio            | on             |                 |
| Officials in o<br>History<br>Documents<br>Observation                             | charge<br>s<br>ns              |                       |             | Title Op<br>CCI 201 | erationeel Pro | gramma E<br>003 |
| 2 Overview                                                                        |                                |                       | Current n   | ode Eur             | opean Comm     | ission          |

1. Click on the <u>Technical return on performance review</u> link.

During return by the Commission, the EC Agent **must** add a document **"Official Commission's Observations" (IR.OCO)** with attachments that will be send together with the return action to the Member State.

This can be done either by using the Commission Reference ARES number OR by manually uploading the documents.

## **Attach Official Observations Document**

After clicking on the **Technical return on performance review** link the confirmation screen appears:

| CC/ 2014AT05MAOP003                                         |
|-------------------------------------------------------------|
| Version 2014.0                                              |
| Title * Austria - ERDF,CF,ESF,YEI - OP Test1 (sj)           |
| eason for return* Reason                                    |
| Title (2)                                                   |
| Document date                                               |
| Local reference                                             |
| ommission reference                                         |
| ttached files                                               |
| 5 TITLE LANGUAGE FILENAME                                   |
| Observations 6 English - 7 port.doc Select file to upload 8 |

Do you really want to return this implementation report version?

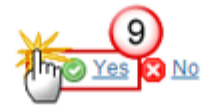

- **2.** Enter the following information:
- (1) Enter the Reason for Return
- (2) Enter the *Title*
- (3) Select the document date
- (4) Enter the *Commission Reference* ARES number

The system will detect the document(s) from ARES and the attachments will be automatically uploaded

- OR (to manually upload attachments):
- (5) Click on the Add button 💿 to add the documents
- (6) Enter the *Title*
- (7) Enter the *Language*
- (8) Select the *file to upload* from your PC

(9) Click <u>Yes</u> to confirm the action and send the technical return on performance review to the Member State.

On success, the Implementation Report version has been set in status **'TECHNICAL RETURN ON PERFORMANCE REVIEW'**.

The sender has been notified of the return and its reason.

## **Allow Request for Technical Return**

An EC User with Operational Agent Update access can allow a request for technical return <u>of the already</u> <u>accepted Implementation Report version</u>. The notification utility will be called to notify the return to the Member State/Region and to the Back-Office.

The EC Agent has selected an Implementation Report version that currently resides at the user's Commission Node, has a status **'ACCEPTED BY EC'** and for which a request for technical return needs to be allowed.

1. Click on the Allow request for technical return link.

| European Co                                  | mmissi           | on » SFC » <b>SF</b> | C2014-FO »     | Monitoring ×                     | Impler     | nentation repo | ort (IGJ) |                 |
|----------------------------------------------|------------------|----------------------|----------------|----------------------------------|------------|----------------|-----------|-----------------|
| Strategic pla                                | anning           | Programming          | Monitoring     | Execution                        | Audit      | Evaluation     | Closure   | Anti-fraud      |
| Search                                       | 201              | 4ES16RFSM001         | - 2018.2 ×     |                                  |            |                |           |                 |
| Re-oper                                      | n 🚖 <u>Al</u>    | low request for te   | echnical retur |                                  |            |                |           |                 |
| Filter                                       |                  | (                    |                |                                  | -          |                |           |                 |
| <ul> <li>General</li> <li>Version</li> </ul> | n inforn         | nation               |                | Version inf                      | formati    | on             |           |                 |
| Officia                                      | ils in ch        | arge                 |                |                                  |            |                |           |                 |
| Histor                                       | у                |                      |                |                                  | Title Inic | ciativa PYMEs  | FEDER 2   | 014-20 PO       |
| Docur<br>Obser                               | nents<br>vations |                      |                |                                  | CCI 201    | 14ES16RFSM     | 1001      | <i>Implemen</i> |
| 2 Overvie                                    | ew               |                      |                | Current node European Commission |            |                |           |                 |
|                                              |                  |                      |                |                                  |            |                |           |                 |

On success, the Implementation Report version has been set in status 'ACCEPTED BY EC (REQUEST TECHNICAL RETURN ALLOWED)'.

The sender has been notified of the return and its reason.

## **Return for Modification on Indicators**

An EC User with Operational Agent Update access can return the IR version sent by the MS/Region for modification on indicators <u>after it was already accepted</u>. The notification utility will be called to notify the return to the Member State/Region and to the Back-Office.

The EC Agent has selected an Implementation Report version that currently resides at the user's Commission Node, has a status 'ACCEPTED BY EC (REQUEST TECHNICAL RETURN ALLOWED)' and a 'MS request for technical return' document (IR.RTR) was sent to the Commission after the last 'ALLOW REQUEST FOR TECHNICAL RETURN' action was executed.

1. Click on the <u>Return for modification on indicators</u> link.

| European Comm      | ission » SFC » <b>S</b> | FC2014-FO »     | Monitoring » | Impler   | nentation repo | ort (IGJ) |            |
|--------------------|-------------------------|-----------------|--------------|----------|----------------|-----------|------------|
| Strategic planni   | ng Programming          | Monitoring      | Execution    | Audit    | Evaluation     | Closure   | Anti-fraud |
| Search             | 2014NL16RFOP003         | 3 - 2019.0 ×    |              |          |                |           |            |
| 🦻 <u>Re-open</u> 📮 | Return for modific      | ation on indica | ators        |          |                |           |            |
| Filter             |                         | ∎ ∎ î (         | GENERAL      | -        |                |           |            |
| ▼ General          |                         |                 | Version inf  | formati  | on             |           |            |
| Version in         | formation               |                 |              |          |                |           |            |
| Officials in       | n charge                |                 |              |          |                |           |            |
| History            |                         |                 |              | Title Op | erationeel Pro | ogramma E | FRO 2014-2 |
| Documen            | ts                      |                 |              | CCL 201  |                | 003       | Implemen   |
| Observati          | ons                     |                 |              | 20/ 20   |                | 000       | anpromen   |
| 2 Overview         |                         |                 | Current n    | ode Eu   | ropean Comm    | nission   |            |

## Attach Official Observations Document

After clicking on the **<u>Return for modification on indicators</u>** link the confirmation screen appears:

| 007 2014A105MA0P003                               |
|---------------------------------------------------|
| Version 2014.0                                    |
| Title * Austria - ERDF,CF,ESF,YEI - OP Test1 (sj) |
| Reason for return* Reason                         |
| Title (2)                                         |
| Local reference                                   |
| Commission reference                              |
| Attached files                                    |
| Select file to upload 8                           |

Do you really want to return this implementation report version?

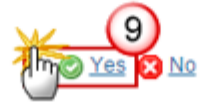

- **2.** Enter the following information:
- (1) Enter the Reason for Return
- (2) Enter the *Title*
- (3) Select *the document date*
- (4) Enter the *Commission Reference* ARES number

The system will detect the document(s) from ARES and the attachments will be automatically uploaded

- OR (to manually upload attachments):
- (5) Click on the Add button 💿 to add the documents
- (6) Enter the *Title*
- (7) Enter the *Language*

(8) Select the *file to upload* from your PC

(9) Click <u>Yes</u> to confirm the action and send the technical return on performance review to the Member State.

On success, the Implementation Report version has been set in status 'ACCEPTED BY EC (TECHNICAL RETURN)'. The sender has been notified of the return and its reason.

## **Reopen the Implementation Report**

An EC User with Update access can reopen an Implementation Report version previously put in status 'ACCEPTED BY EC, 'ADMISSIBLE', 'NON-ADMISSIBLE', 'RETURNED FOR MODIFICATION BY EC', 'ACKNOWLEDGED', 'ACKNOWLEDGED WITH COMMENTS' OR 'TECHNICALLY RETURNED ON PERFORMANCE REVIEW' and when there is no more recent Implementation Report version in a status 'ACCEPTED BY EC', 'ADMISSIBLE', 'NON-ADMISSIBLE', 'RETURNED FOR MODIFICATION BY EC', 'TECHNICAL RETURN ON PERFORMANCE REVIEW', 'ACKNOWLEDGED' or 'ACKNOWLEDGED WITH COMMENTS' for the same Reporting Year exist.

When re-opening a **'RETURNED FOR MODIFICATION BY EC'**, **'TECHNICAL RETURN ON PERFORMANCE REVIEW'** or a **'NON-ADMISSIBLE'** version, no more recent work version for the specific Reporting Year exists.

| European Commission » SFC » SFC2014-FO     | » Monitoring » Implementation report (IGJ) |
|--------------------------------------------|--------------------------------------------|
| Strategic planning Programming Application | on (EGF) Commission decision Monitoring    |
| Search 2014AT05MAOP001 - 2015.0            | ×                                          |
| Page Reopen 2 Accept decision N Acknowle   | edge 📎 Acknowledge with comments           |
| Filter                                     | GENERAL                                    |
| ▼ General                                  | Version information                        |
| Version information                        |                                            |
| Officials in charge                        |                                            |
| History                                    | Title Austria - ERDF, CF, ESF, Y           |
| Documents                                  | CCI 2014AT05MAOP001 /moi                   |
| Observations                               |                                            |
| 2 Overview                                 | Current node European                      |
|                                            | Commission                                 |

1. Click on the <u>Reopen</u> link:

The system will ask you to confirm the action:

# CCI 2014AT05MAOP003 Version 2014.0 Title \* Austria - ERDF,CF,ESF,YEI - OP Test1 (sj) Status Admissible

Do you really want to reopen this implementation report version?

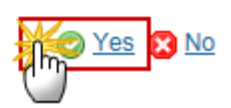

2. Click <u>Yes</u> to confirm or <u>No</u> to return to the IR

On success, the IR is reopened and its status is set to 'SENT' when previously 'TECHNICAL RETURN ON PERFORMANCE REVIEW', 'ADMISSIBLE' or 'RETURNED FOR MODIFICATION BY EC' and to 'ADMISSIBLE' or 'NON-ADMISSIBLE' when previously 'RETURNED FOR MODIFICATION BY EC', 'ACCEPTED BY EC', 'ACKNOWLEDGED' or 'ACKNOWLEDGED WITH COMMENTS'.